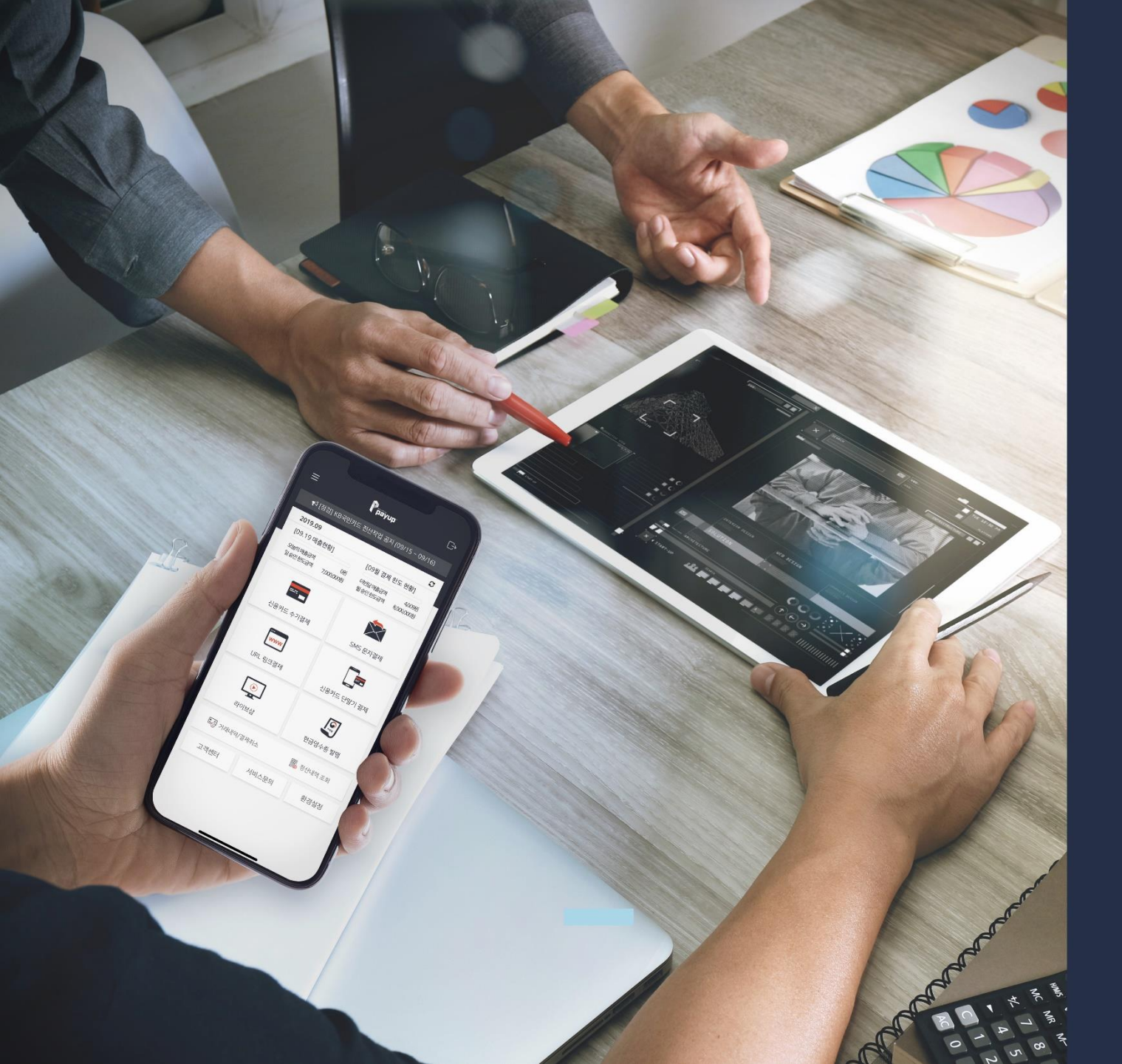

# 페이업 전자계약 안내

1.가맹점서비스신청방법 2.페이업홈페이지서비스신청 3.전자계약진행 4.전자계약완료

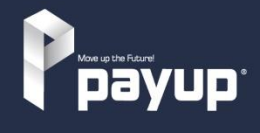

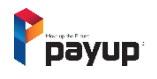

# 1. 가맹점 서비스 신청 방법

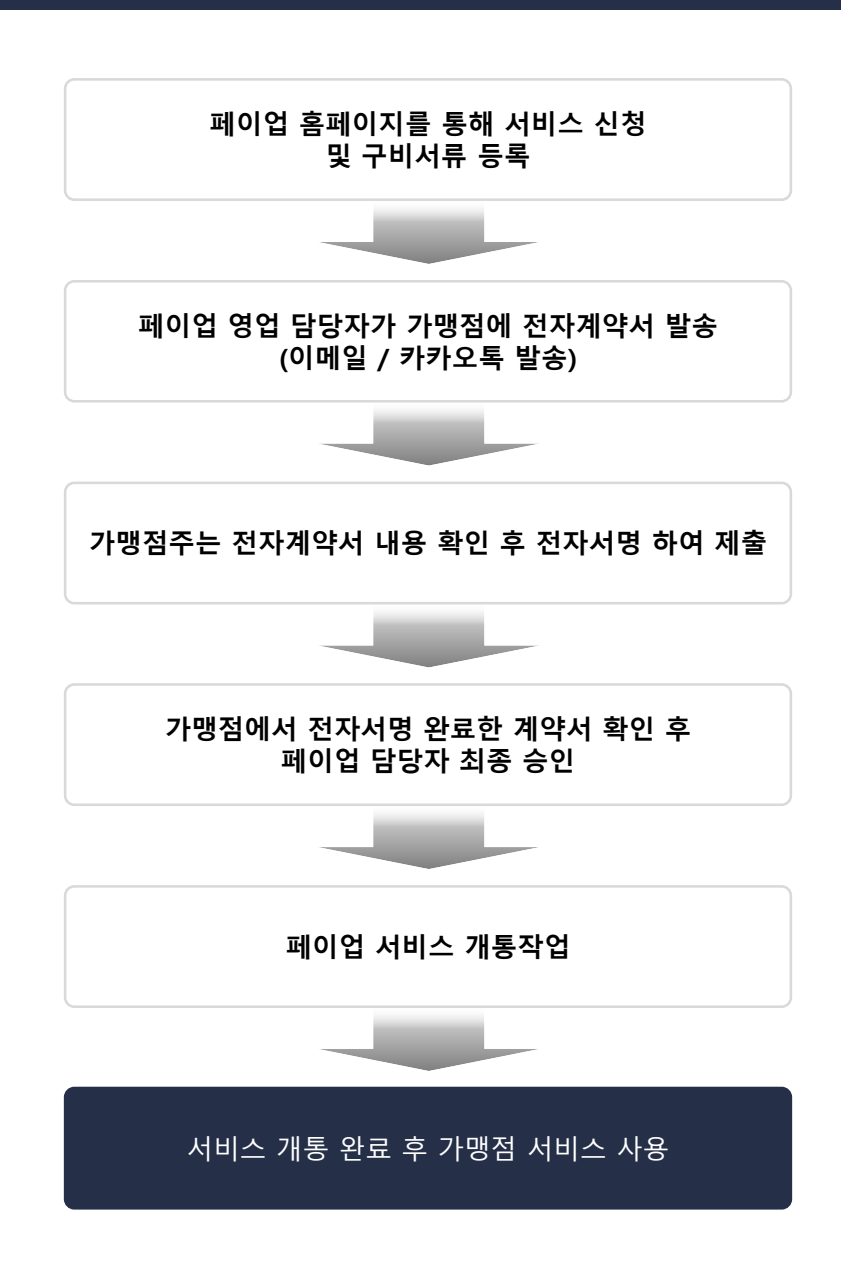

2/15

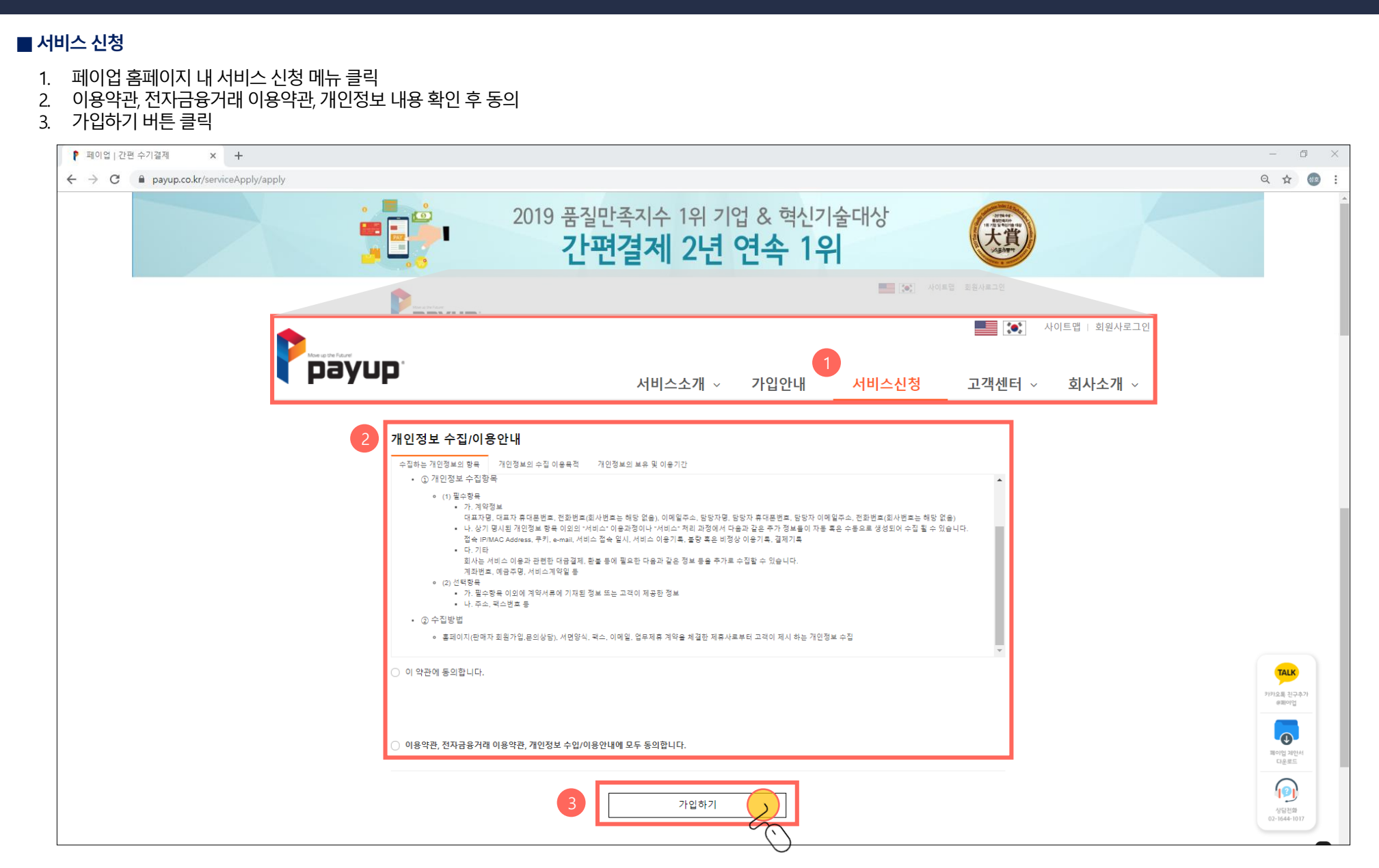

# 2. 페이업 홈페이지 서비스 신청

3/15

| 👂 페이업   간편 수기결제 🗙 🕂 |                                                                                            |                           | - 0                       | ×   |
|---------------------|--------------------------------------------------------------------------------------------|---------------------------|---------------------------|-----|
| ← → C               |                                                                                            |                           | ବ 🕁 🚳                     | ) : |
| 1                   | <b>판매자 정보 등록</b><br>구분<br>• 법인사업자 이 개인사업자 이 개인(사업자등록 없는분)                                  |                           |                           |     |
|                     | 업체 명                                                                                       | 사업자 번호                    |                           |     |
|                     | 업태                                                                                         | 종묵                        |                           |     |
|                     | 사업자등혹은 상 업태 ex)도소매업, 도소매<br>대표자명                                                           | 사업자등록증 상 중육 exj의류판매, 상품유통 |                           |     |
|                     | 사업자등록증 상 사업장 소재지                                                                           |                           |                           |     |
|                     | 주소를 검색해주세요. Q                                                                              |                           |                           |     |
|                     | 상세주소를 입력해주세요.                                                                              |                           |                           |     |
|                     | 대표 전화번호                                                                                    | 대표자 휴대폰번호                 |                           |     |
|                     | 이메일                                                                                        | Fax(선택)                   |                           |     |
|                     | 호<br>아이디                                                                                   |                           | 717)으로 친구추가<br>2017년 전구추가 |     |
|                     | 4글자 이상 입력해주시기 바랍니다.                                                                        |                           |                           |     |
|                     | 비밀번호                                                                                       | 비밀번호 확인                   | 제이업 재안서 다운로드              |     |
|                     | 생년원일, 주민동록번호, 전화번호를 포함하지 않은 숫자와 영문자 및 특수문자 등을 혼합하여<br>8자리 이상으로 입력 해 주세요.<br>호패 01지 즈스 /서택) |                           | 사망전화<br>02-1644-1017      |     |
|                     |                                                                                            |                           |                           | ^   |

- 1. 판매자 정보 입력 항목 작성
- 서비스 신청 항목 작성
- 2. 페이업 홈페이지 서비스 신청

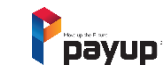

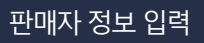

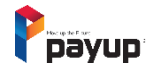

계약 방법 선택

# 2. 페이업 홈페이지 서비스 신청

# ■ 계약 방법 작성

- 계약방법에 관한 내용 작성
   가입하기 버튼 클릭

| ▶ 페이업   간편 수기결제 × +      |                                                                                                    |                                                           | – ō ×   |
|--------------------------|----------------------------------------------------------------------------------------------------|-----------------------------------------------------------|---------|
| ← → C                    |                                                                                                    |                                                           | ९ 🕁 🌚 : |
| <ul> <li>← → C</li></ul> | ●           계약방법           ● 전자계약           ● 전자계약           ▲ 방민사업자 : 사업자등록문, 응장사본 정부 / 개인사업자 : 사업자등록문, 신분문사본, 등장시<br>사업자등록증           신분증 사본           통장 사본           이미지 파업 정부는 jpg, jpgg, png, gt <sup>g</sup> 파일만 가능하며<br>요 정사당 (선택) | 난 정부<br><u>찾아보기</u><br><u>찾아보기</u><br>용량 SOMB 이하만 등록됩니다.  | Q 🖈 😰 : |
|                          | 페이업 영업당자. 대리점이 있는 경우 기재 바랍니다.<br>* 가입 후 관리자 승인이 완료되면 로그인 가능합니다. TEL 02-1644-1017<br>2 2 7                                                                                                    | <mark>사업하기 (11) 11) 11) 11) 11) 11) 11) 11) 11) 11</mark> | TALK    |

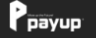

페이업(주) 대표이사. 문병래ㆍ최진선 | 주소. 서울특별시 강남구 논현로122길 10 3층

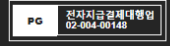

# 서비스 알아보기

| 문의하기     |  |
|----------|--|
| 서비스 신청하기 |  |
| 페이업 자료실  |  |

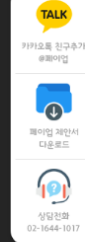

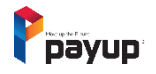

6/15

# 3. 전자계약 진행

# ■ 가맹점주의 메일 또는 휴대폰을 통해 전자계약 문서 내용 발송

- 이메일 발송 (문서확인 후 서명하기 버튼 클릭)
- 카카오톡 발송 (서명하러 가기 버튼 터치)

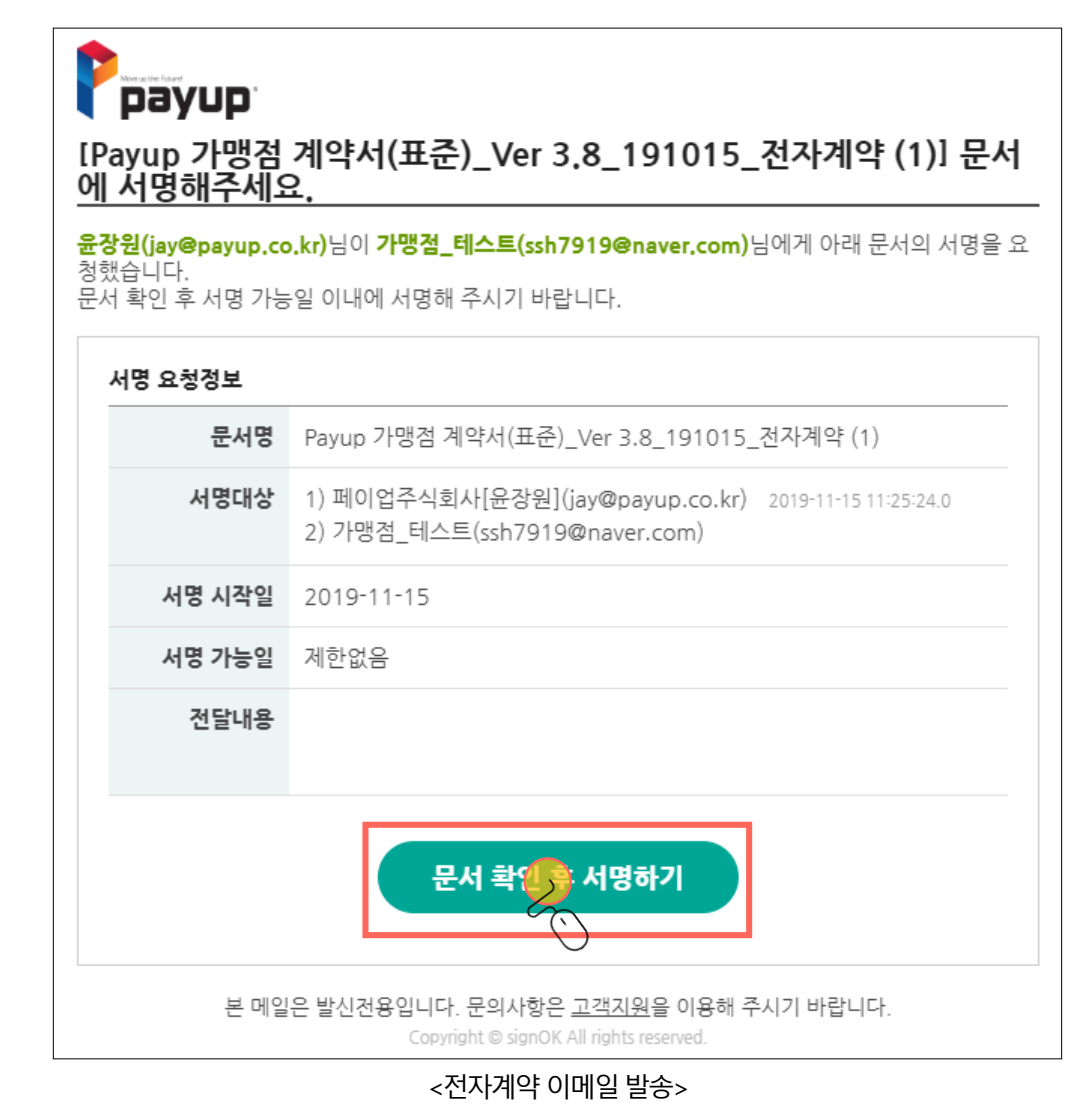

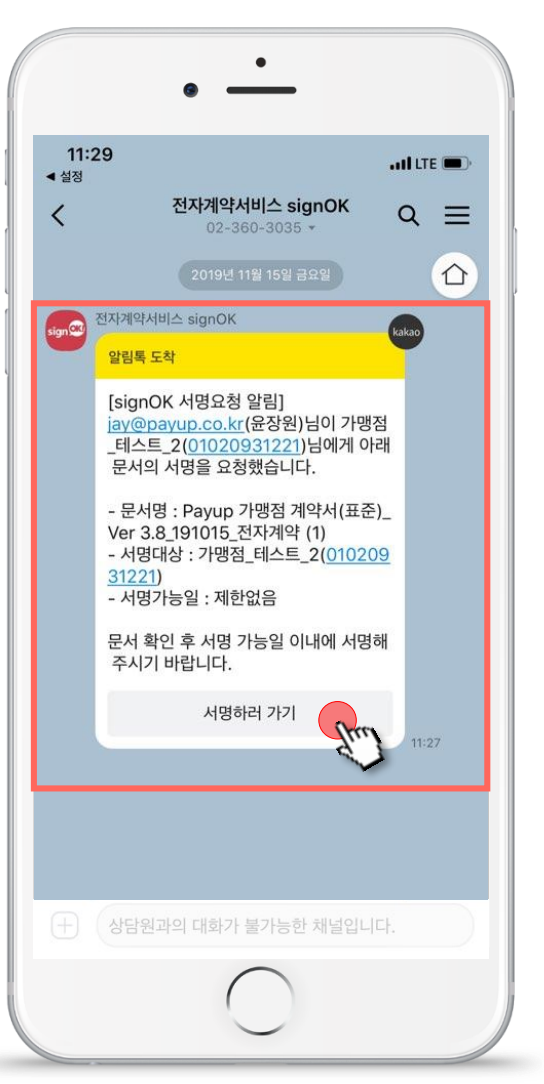

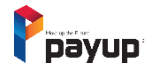

약관 동의

# 3. 전자계약 진행

# ■ 개인정보의 수집 및 이용 동의

- 1. 개인정보의 수집 및 이용내역 확인
- 2. 개인정보의 수집 및 이용동의 체크 후 확인버튼 클릭

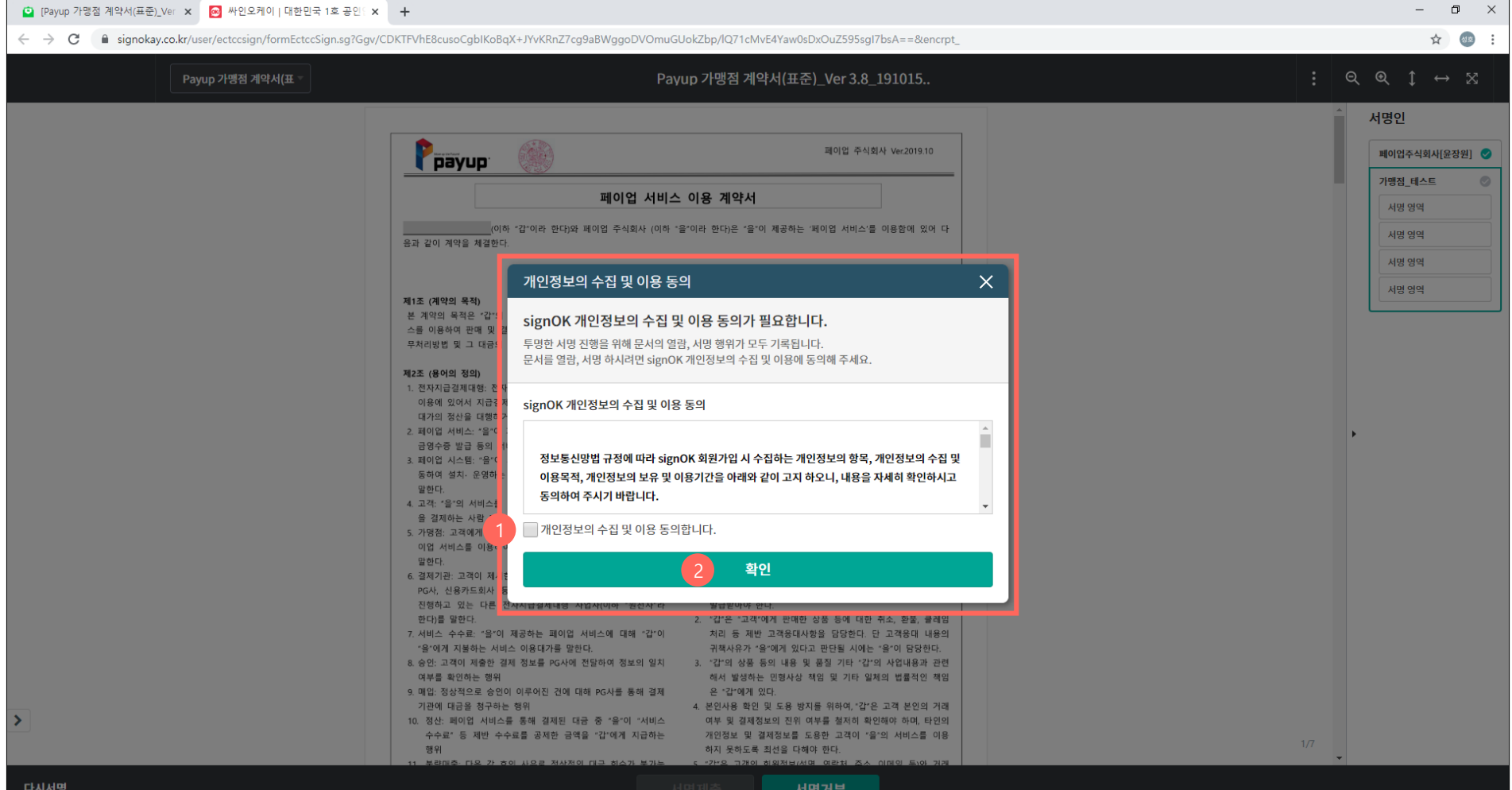

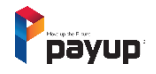

8/15

# 3. 전자계약 진행

# ■ 전자계약서 내용 확인

- 가맹점 전자계약서 내용 확인
   가맹점 날인 작업 필요 (날인을 위해 해당영역 클릭)

| ☑ [Payup 가맹점 계약서(표준)_Ver × ☑ 싸인오케이   대한민국 1호 공인 ≤ ×     | +                                                                                                    | – 0 ×                                                                                                    |
|---------------------------------------------------------|----------------------------------------------------------------------------------------------------|----------------------------------------------------------------------------------------------------|
| C lisinokay.co.kr/user/ectccsign/formEctccSign.sg?Ggv/C | DKTFVhE8cusoCgblKoBqX+JYvKRnZ7cg9aBWggoDVOmuGUokZbp/lQ71cMvE4Yaw0sDxOuZ595sgl7bsA==&encrpt_                                                                                                    | ☆ 💩 :                                                                                                    |
| Payup 가몡점 계약서(표 🕤                                       | Payup 가맹점 계약서(표준)_Ver 3.8_191015                                                                                                    | : <                                                                                                    |
| 1                                                       | 2019년 월 일                                                                                                    | ▲ 서명인           페이업주식회사(율장원)         ●           기행점_테스트         ●           시명 영역         ●           시명 영역         ●           시명 영역         ● |
|                                                         | (2)       公式 和立         公式 和立       法 研究 型 合 単 単         公式 和立       公式 和立         項目       ①         (1)       ①         (1)       ①         (1)       ①         (1)       ①         (1)       ①         (1)       ①         (1)       ①         (1)       ①         (1)       ①         (1)       ①         (1)       ①         (1)       ①         (1)       ①         (1)       ①         (1)       ①         (1)       ①         (1)       ①         (1)       ①         (1)       ①         (1)       ①         (1)       ①         (1)       ①         (1)       ①         (1)       ①         (1)       ①         (1)       ①         (1)       ①         (1)       ①         (1)       ①         (1)       ①         (1)       ①         (1)       ①         (1) | 5/7                                                                                                    |

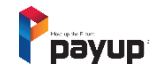

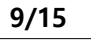

서명하기(1/2)

# ■ 날인하기 (간편서명)

| 3. | 선/ | ሳሳ | 약 | 신영 | У<br>В |
|----|----|----|---|----|--------|
|    |    |    |   |    |        |

간편서명 방식 선택 (그리기/도장/업로드) 후 서명작업 진행
 문서동의 후 서명에 같이 표시되는 항목 체크 (서명자/서명사유/문서번호/서명시간)
 서명하기 버튼 클릭

| [Payup 가맹점 계약서(표준)_Ver × 에 사인오케이   대한민국 1호 공인 ×                                      | -                                                            |                                                                                                    |                         |     | - 0 ×          |
|--------------------------------------------------------------------------------------|--------------------------------------------------------------|----------------------------------------------------------------------------------------------------|-------------------------|-----|----------------|
| $\leftarrow$ $\rightarrow$ C a signokay.co.kr/user/ectccsign/formEctccSign.sg?Ggv/CE | FVhE8cusoCgbIKoBqX+JYvKRnZ7cg9aBWg                           | goDVOmuGUokZbp/lQ71cMvE4Yaw0sDxC                                                                                                    | 0uZ595sgI7bsA==&encrpt_ |     | ☆ 🥶 :          |
| Payup 가몡점 계약서(표                                                                      |                                                              | Payup 가맹점 계약서(표준)_\                                                                                                    | Ver 3.8_191015          |     |                |
|                                                                                      |                                                              |                                                                                                    |                         |     | 서명인            |
|                                                                                      | 갑"과 "을"은 본 계약의 내용을 신의와 성실의 원칙에 '<br>긴하여 "갑"과 "을"이 1 통씩 보관한다. | 입각하여 이행하며, 본 계약을 증명하기 위해 계약서는                                                                                                    | 2 통을 작성하고 각각 서명 날       |     | 페이업주식회사[윤장원] 🥥 |
|                                                                                      |                                                              |                                                                                                    |                         |     | 가맹점_테스트 📀      |
|                                                                                      | 서명 이미지 설정                                                    |                                                                                                    | ×                       |     | 서명 영역          |
|                                                                                      | 1 그리기                                                        | 도장                                                                                                    | 업로드                     |     | 서명 영역          |
|                                                                                      | 서명을 직접 그리세요                                                  |                                                                                                    |                         |     | 서명 영역          |
|                                                                                      | 문서 번호 : 720591678                                            | 322593910                                                                                                    |                         |     |                |
|                                                                                      | 서명시간:2019-11-15                                              | 12:59:39                                                                                                    |                         |     |                |
|                                                                                      |                                                              |                                                                                                    |                         |     |                |
|                                                                                      | Y                                                            |                                                                                                    | $\sim$ $\sim$           |     |                |
|                                                                                      | 서 명 자 : 가맹점_테스                                               | E                                                                                                    | 지유기                     |     |                |
|                                                                                      | 서명 사유 : 이 문서 내용                                              | 응에 동의합니다.                                                                                                    |                         |     |                |
|                                                                                      | 2 서명 사유                                                      |                                                                                                    |                         |     |                |
|                                                                                      | 이 문서의 내용에 동                                                  | 의 합니다.                                                                                                    | ▼                       |     |                |
|                                                                                      | (갑) 서명에 같이 표시되는<br>상호 :<br>나이키비주 서명자 ✔ 서명사                   | 를 항목<br>유 ✔ 문서번호 ✔ 서명시간                                                                                                    |                         |     |                |
|                                                                                      | 자입사면호 :<br>주소 :                                              | 니며치기                                                                                                    |                         |     |                |
|                                                                                      | u# : <b>₿</b>                                                | শতপগ                                                                                                    |                         |     |                |
|                                                                                      | []                                                           | Carlos Contraction of the second second seco |                         |     |                |
| >                                                                                    |                                                              |                                                                                                    |                         |     |                |
|                                                                                      |                                                              | 페이지 5/7                                                                                                    |                         | 5/7 |                |
| 다시서명                                                                                 |                                                              | 서명제출 서명기                                                                                                    | 부                       |     |                |

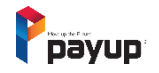

# 3. 전자계약 진행

# ■ 날인하기 (공인인증서)

1. 공인인증서를 통한 서명 인증

| 😰 [Payup 가맹점 계약서(표준)_Ver 🗙 🔕 싸인오케이ㅣ대한민국 1호 공인 🗙 | +                                                                                                    | - 0 ×                                                                                                    |
|-------------------------------------------------|----------------------------------------------------------------------------------------------------|----------------------------------------------------------------------------------------------------|
| ← → C                                           | 8YA/2FXzulp4X7+aqN+W1yQOG8eOntpMzX6cflB5hSa9bl/BMXUr+mq/ZaVCGnWU/HlCyptVUes7GEXhOPvKcEUdoyqZgXPpRK3o=&encrpt                                                                                                    | ☆ 🐵 :                                                                                                    |
| Payup 가몡점 계약서(표 =                               | Payup 가맹점 계약서(표준)_Ver 3.8_191015                                                                                                    | : << <<<<×××                                                                                                    |
|                                                 | Image: Single Single Sing | 서명인         기행점 공원인증, 태스트 ◎         시영 양역         시영 양역         시명 양역         시명 양역         시명 양역         이입주식회사[윤강원] ② |
| >                                               | 후이임 주식회사 Ver2019.10<br>( 발정 1 )<br>거래등록신청서                                                                                                    | 17                                                                                                    |
| 다시서명                                            | 서영제출 서명거부                                                                                                    |                                                                                                    |

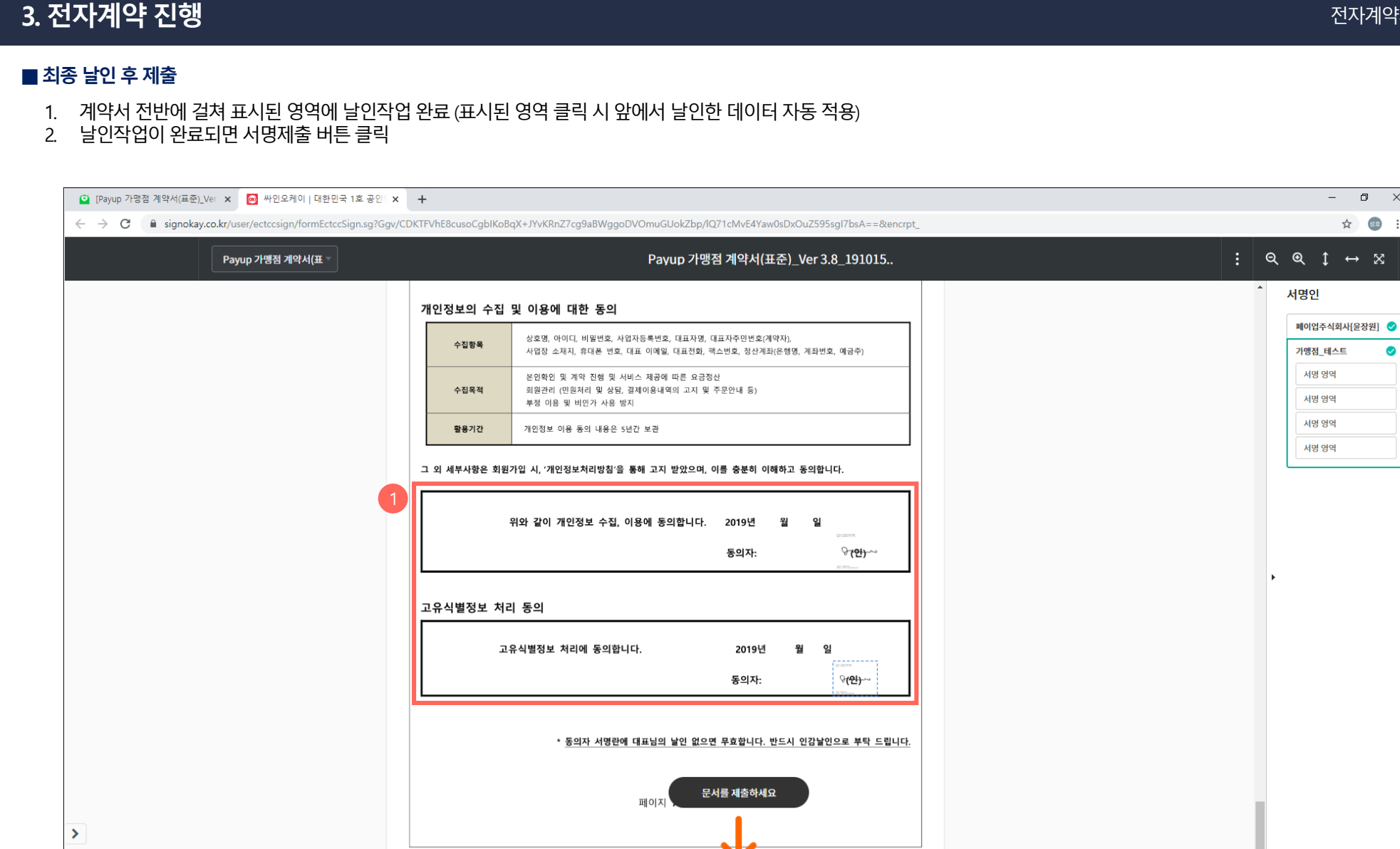

 $\times$ 

☆ 🚳 :

Payup

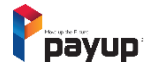

12/15

# 3. 전자계약 진행

## ■ 서명제출 완료

1. 가맹점에서 서명제출을 완료하면 최종승인을 위해 페이업 담당자에게 해당내용이 전달됨.

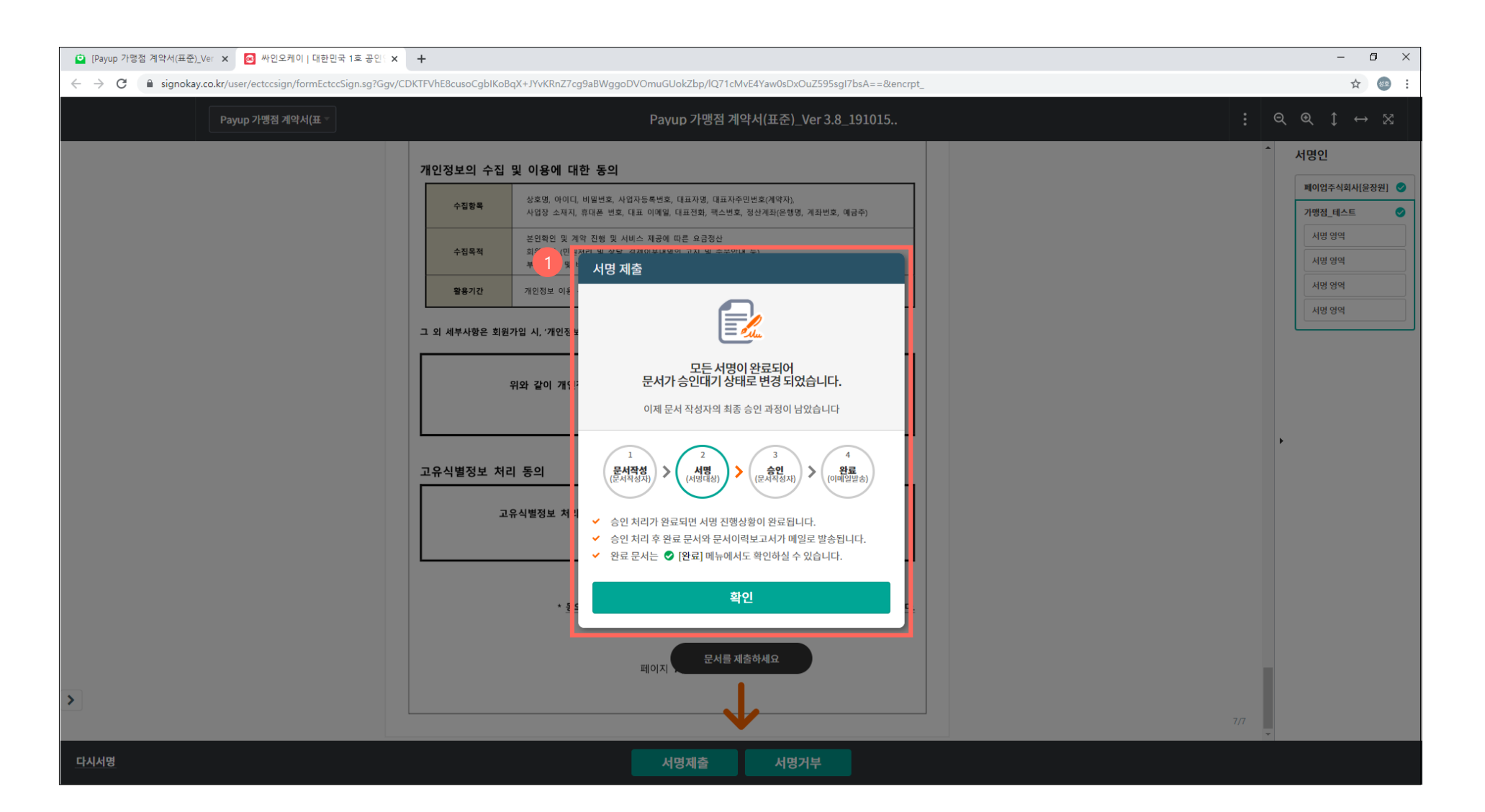

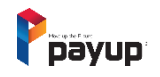

최종 계약서 발송

# 4. 전자계약 완료

# ■ 가맹점주의 메일 또는 휴대폰을 통해 양사 서명이 완료된 전자계약서 발송

- 이메일 발송 (문서 확인하기 버튼 클릭)
- 카카오톡 발송 (완료문서 열람하기 버튼 터치) ※ 문서이력보고서를 통해 검증이 가능하며, 문서를 저장할 수 있습니다.

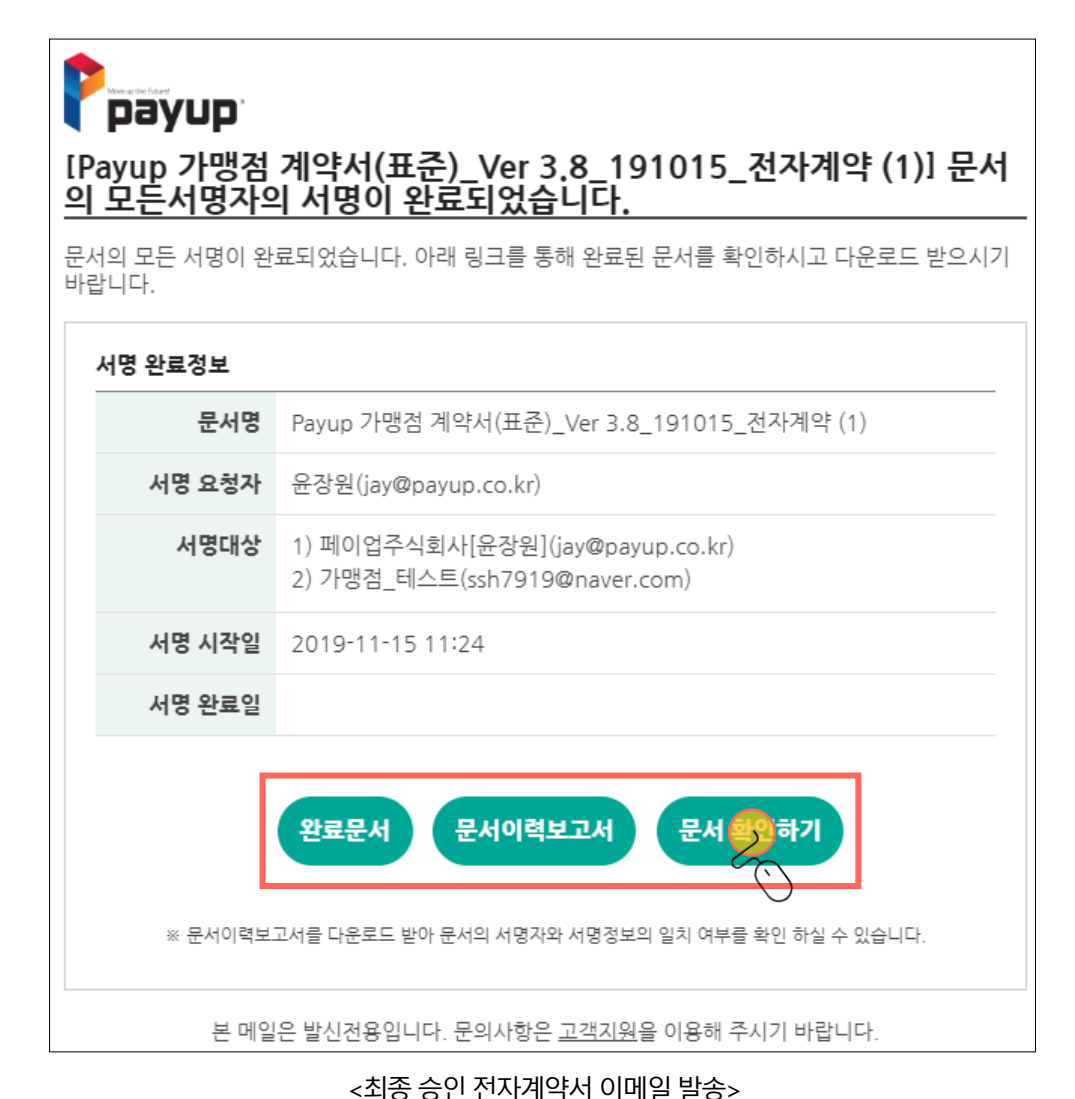

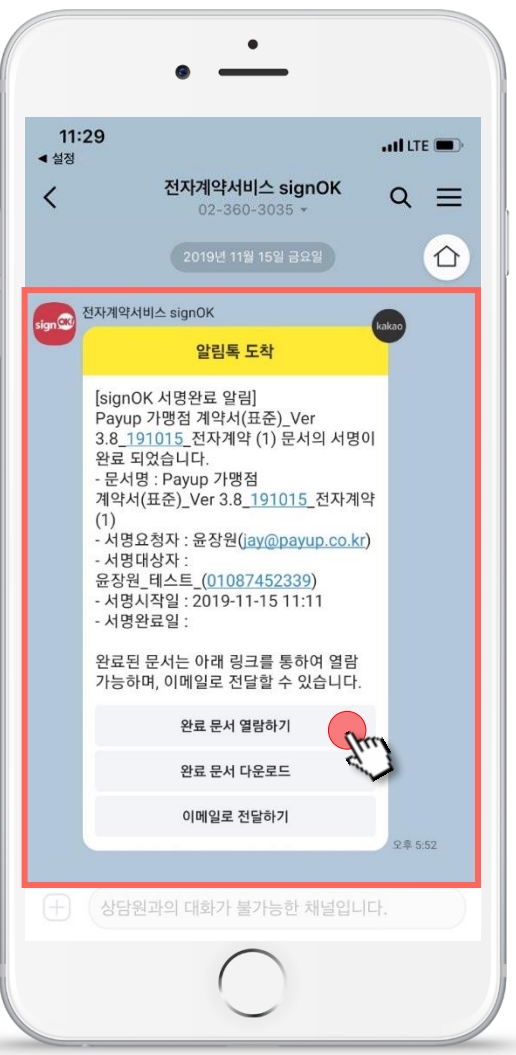

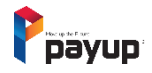

# 4. 전자계약 완료

# ■ 전자계약 완료

1. 양사 모두 서명 완료된 최종 계약문서 확인

| ▶ NAVER × Payup 가맹점 계약서(표준)_Ver >                                                        | x 💽 싸인오케이∣대한민국 1호 공인 🗴 🕂                                                                                                    | – 0 ×                                                                    |
|------------------------------------------------------------------------------------------|----------------------------------------------------------------------------------------------------|--------------------------------------------------------------------------|
| $\leftrightarrow$ $\rightarrow$ C $($ signokay.co.kr/user/ectccsign/formEctccSign.sg?Ggv | CDKTFVhE8cusoCgblKoBqX+JYvKRnZ7cg9aBWghFHEemhNQX20std2652zM8&encrpt_                                                                                                    | ☆) 🐵 🗄                                                                   |
| Payup 가몡점 계약서(표 ∞                                                                        | Payup 가맹점 계약서(표준)_Ver 3.8_191015                                                                                                    | : < < t ↔ x ■                                                            |
| 1                                                                                        | 페이업 주식회사 Ver.2019.10           페이업 서비스 이용 계약서           데이업 서비스 이용 계약서           (여하 *갑*이라 한다)와 페이업 주식회사 (여하 *율*'이라 한다)은 *율*'이 제공하는 '페이업 서비스'를 이용함에 있어 다<br>공과 같이 계약을 체결한다.           - 을 반 조 형 -<br>4 같이 제유는 *2*이 사포 등은 *율*'이 제공하는 페이언 서비           제3조 (서비스 이용 조건)           보 개인이 제유는 *2*이 사포 등은 *율*'이 제공하는 페이언 서비                                                                                                    | ▲ 서명인<br>페이업주식회사(윤장원) 《<br>기행정_테스트 《<br>사망 양역<br>사망 양역<br>사망 양역<br>시망 양역 |
|                                                                                          | <ul> <li>본 계약의 목적은 "갑"의 상품 등을 '물"이 제공하는 페이업 서비</li> <li>1. 본 계약 및 압무질 관련하여 취득한 "그객'의 결제 정보를 5대</li> <li>1. 환 계약 및 압무질 관련하여 취득한 "그객'의 결제 정보를 5대</li> <li>보이입 서비소' 1월 '의 지금결차를 규정함에 있다.</li> <li>1. 천자지급결제대양: 전자적인 방법으로 재화를 구입 또는 용약의</li> <li>이용에 있어서 지급결제정보를 승신하거나 수신하는 것 또는 그</li> <li>대가의 정산을 대행하거나 매개하는 것을 말한다.</li> <li>2. 페이업 서비스: "월'이 제공하는 전자지급결제대양. じゃ여하여 '결제기관'과 서</li> <li>3. 페이업 시비스: "월'이 제공하는 전자지급결제대양. '한자지급결제대양. '한자 가을 만하거나 것을 받한다.</li> <li>3. 페이업 시비스: "월'이 제공하는 전자지급결제대양. '한자 가을 만하거나 것을 말한다.</li> <li>4. 그적: "일'에 서비스를 위하여 '결제기관'과 연</li> <li>5. 가영상: 고객에게 상품 등을 제공하고. "울'과의 계약에 따라 폐</li> <li>4. 기적: "일'에 서비스를 제공하고. "울'과의 계약에 따라 폐</li> <li>4. 성인 전용 상품 등은 미성반자에게 제공, 판매하지 못한다.</li> </ul> | ,                                                                        |
| >                                                                                        | 이업 서비스를 이용하여 그 대금을 지금받는 사람 또는 기업을<br>말한다.<br>2 철가.근 '''' 책임과 연우,<br>2 철가.근 '''' 적용과 연우,<br>1. '같'은 계약시침에 적용하기로 한 이외의 용도로 '음'의 시스<br>팀을 이용할 수 없으며, 저약 이외의 서비스, 상품의 판매에<br>편이업 서비스를 사용하기 위해서는 반드시 추가 서비스 D를<br>발급받아야 한다.<br>2. '같'은 '고객'에게 만매한 상품 등에 대한 취소, 한봄, 클레임<br>가서비스 수수료: '음'이 제공하는 페이업 서비스에 대해 '감'이<br>'용'에게 지불하는 서비스 이용대가를 말한다.<br>3. 순단: 고객이 제출한 걸제 정보를 아도세 전달하여 정보의 의지<br>여부를 확인하는 행위<br>9. 매업: 정상적으로 승인이 이루어진 건에 대해 PC사를 통해 결<br>기관에 대급을 청구하는 통해<br>10. 정산: 페이업 서비스를 통해 결제된 대금 중 '음'이 '서비스<br>수수료' 등 제반 수수료를 공해 전체를 마금을 감구'에게 지급하는<br>병위<br>11. 불량매출: 다음 각 호의 사유로 정상적인 대금 회수가 불가는<br>한 거계<br>가. '''이 ''운에게 활춘한 거래내역과 고객이 주장하는 이용<br>내역(금액, 상품명, 연락치, 사용처, 이용시간 등)이 상이한                                 | 1/7                                                                      |

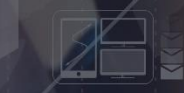

# 감사합니다

DATA SEARCHING VERIFICATIOI CODING SENDING

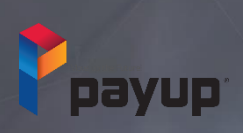